# MySQL Queries on "Nmap Results"

Ivan Bütler – 31. August 2009

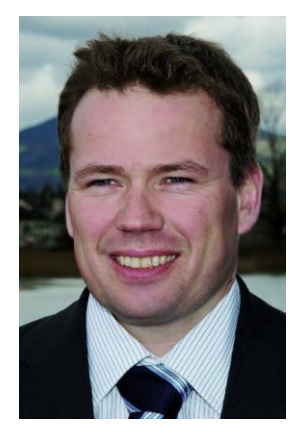

# SQL Abfragen auf Nmap Ergebnisse

Wer den Portscanner "NMAP" häufig benutzt weiss, dass die Auswertung von grossen Scans mit vielen C- oder sogar B- Netzen viel Zeit und etwas Geschick mit Regexp verlangt.

Dieser Artikel beschreibt die Idee, die Daten von NMAP in eine MySQL Datenbank zu speichern und dort mit komfortablen SQL Queries anstatt der langen Regexp zu analysieren. In diesem kleinen Artikel lernen Sie mehr über dieses Unterfangen.

## **Scanning mit NMAP**

Im ersten Schritt steht natürlich das Scanning mit nmap. Für diesen Bericht habe ich folgenden Scan durchgeführt. Es geht jetzt weniger um den Scan, sondern vielmehr um die Ergebnisverarbeitung.

nmap -iL hostlist -T3 -oA /opt/data/nmap/compass-security/compass-scan1 --reason -P0 -sV -sC -O

Dieser Befehl mit der Option "-A" erzeugt folgende Files

```
ibuetler@lagas compass $ ls -al compass-scan1.*
-rw-r--r-- 1 ibuetler staff 6693 Aug 31 11:45 compass-scan1.gnmap
-rw-r--r-- 1 ibuetler staff 65200 Aug 31 11:45 compass-scan1.nmap
-rw-r--r-- 1 ibuetler staff 109660 Aug 31 11:45 compass-scan1.xml
```

# Konvertieren des XML Output in ein CSV

Für den Import der NMAP Ergebnisse in die MySQL Datenbank habe ich das CSV Format gewählt. Komfortabler wäre möglicherweise eine Transformation via XSLT – hier wäre ich dankbar für Feedback der Leserschaft. Für die Umwandlung von XML in CSV verwende ich Microsoft Excel 2007.

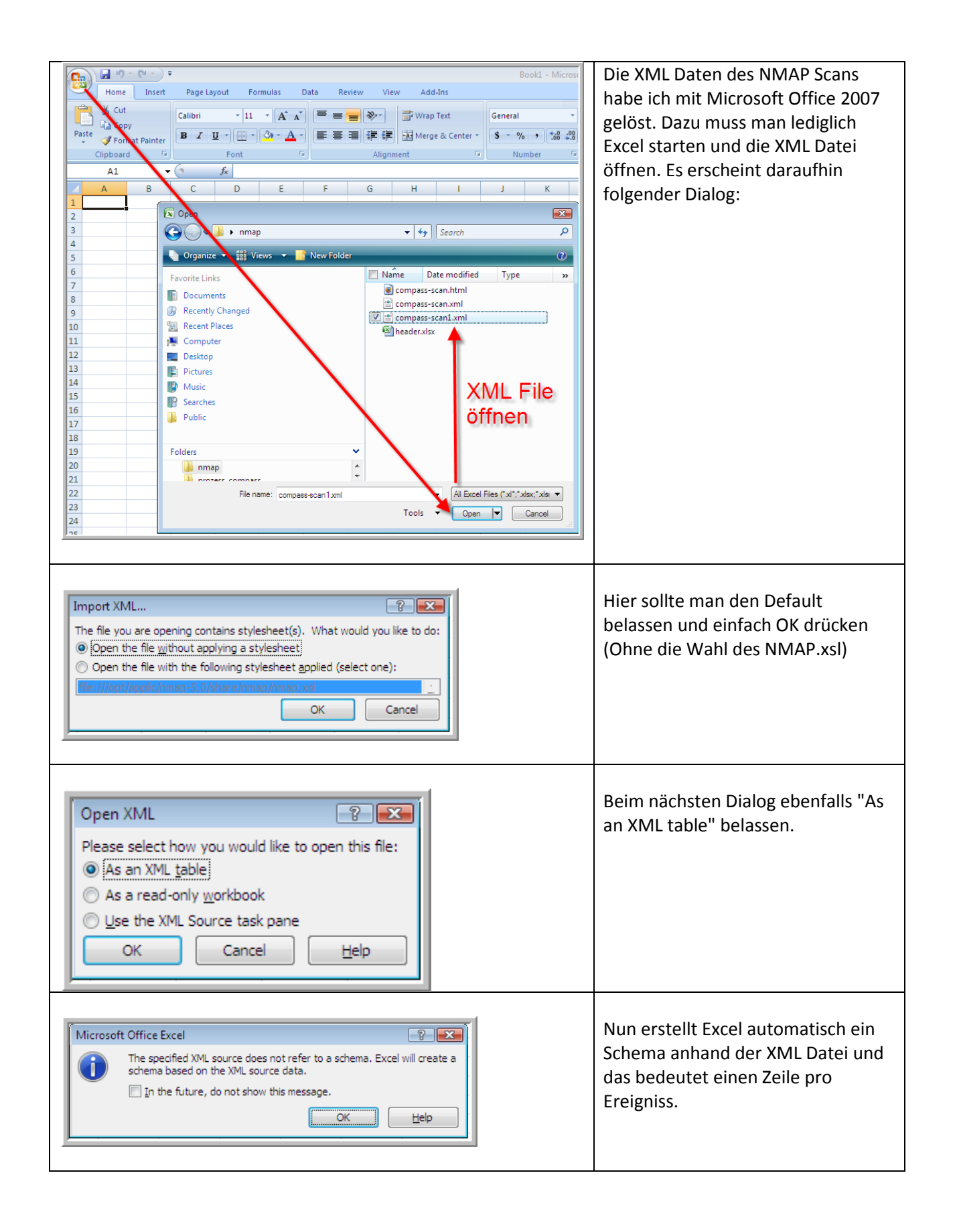

| 6                | Table Tools Rook2 - Microsoft Eccel             |                                                                    |                |                                                        |                             |                                |                        |                  |           |             | X                 |                |             |            |    |
|------------------|-------------------------------------------------|--------------------------------------------------------------------|----------------|--------------------------------------------------------|-----------------------------|--------------------------------|------------------------|------------------|-----------|-------------|-------------------|----------------|-------------|------------|----|
|                  | B                                               | Jocart Daga Jayout J                                               | Formulas Date  | > Daviau                                               | View Add Inc                | Decian                         |                        |                  |           |             |                   |                |             | 0          | x  |
| Ta<br>Ta         | ble Name:<br>ble1<br>Resize Table<br>Properties | Summarize with PivotTable Remove Duplicates Convert to Range Tools | Export Refresh | Properties<br>Copen in Brow<br>Unlink<br>al Table Data | Ser Total Row<br>Banded Row | First Co<br>Last Col<br>Banded | lumn<br>umn<br>Columns |                  |           | Table Style | ,                 |                |             |            |    |
| F                | A1                                              | →  ∫ x sca                                                         | anner          |                                                        |                             |                                | 1                      |                  |           |             | -                 |                |             |            | ×  |
| F                | Δ                                               |                                                                    |                | B                                                      |                             |                                | C                      | D                |           | F           | F                 | G H            | 1           |            |    |
| 1                | scanner 💌                                       | ares                                                               |                |                                                        |                             |                                | ▼ start ▼              | startstr         | v v       | ersion 💌 xr | nloutputversion 💌 | type 🔽 protoco | numservices | services 💌 | le |
| 2                | nmap                                            | nmap -iL hostlist -T3 -oA /or                                      | pt/data/nmap/c | compass-securit                                        | y/compass-scan1             | reason -P0 -                   | sV 1251715778          | Mon Aug 31 12:49 | 9:38 2009 | 5           | 1.03              | syn tcp        | 1000        | *****      |    |
| 3                | nmap                                            | nmap -iL hostlist -T3 -oA /or                                      | pt/data/nmap/c | compass-securit                                        | y/compass-scan1             | reason -P0 -                   | sV 1251715778          | Mon Aug 31 12:49 | 9:38 2009 | 5           | 1.03              | syn tcp        | 1000        | *****      |    |
| 4                | nmap                                            | nmap -iL hostlist -T3 -oA /op                                      | pt/data/nmap/o | compass-securit                                        | y/compass-scan1             | reason -P0 -                   | sV 1251715778          | Mon Aug 31 12:49 | 9:38 2009 | 5           | 1.03              | syn tcp        | 1000        | *****      |    |
| 5                | nmap                                            | nmap -iL hostlist -T3 -oA /op                                      | pt/data/nmap/o | compass-securit                                        | y/compass-scan1             | reason -P0 -                   | sV 1251715778          | Mon Aug 31 12:49 | 9:38 2009 | 5           | 1.03              | syn tcp        | 1000        | *****      |    |
| 6                | nmap                                            | nmap -iL hostlist -T3 -oA /or                                      | pt/data/nmap/c | compass-securit                                        | y/compass-scan1             | reason -P0 -                   | sV 1251715778          | Mon Aug 31 12:49 | 9:38 2009 | 5           | 1.03              | syn tcp        | 1000        | ****       |    |
| 7                | nmap                                            | nmap -iL hostlist -T3 -oA /or                                      | pt/data/nmap/c | compass-securit                                        | y/compass-scan1             | reason -P0 -                   | sV 1251715778          | Mon Aug 31 12:49 | 9:38 2009 | 5           | 1.03              | syn top        | 1000        | *****      |    |
| 8                | nmap                                            | nmap -iL hostlist -T3 -oA /op                                      | pt/data/nmap/c | compass-securit                                        | y/compass-scan1             | reason -P0 -                   | sV 1251715778          | Mon Aug 31 12:49 | 38 2009   | 5           | 1.03              | syn tcp        | 1000        | *****      |    |
| 9                | nmap                                            | nmap -iL hostlist -T3 -oA /op                                      | pt/data/nmap/c | compass-securit                                        | y/compass-scan1             | reason -P0 -                   | sV 1251715778          | Mon Aug 31 12:49 | 9:38 2009 | 5           | 1.03              | syn tcp        | 1000        | *****      |    |
| 10               | nmap                                            | nmap -iL hostlist -T3 -oA /or                                      | pt/data/nmap/c | compass-securit                                        | y/compass-scan1             | reason -P0 -                   | sV 1251715778          | Mon Aug 31 12:49 | 9:38 2009 | 5           | 1.03              | syn tcp        | 1000        | *****      |    |
| 11               | nmap                                            | nmap -iL hostlist -T3 -oA /or                                      | pt/data/nmap/c | compass-securit                                        | y/compass-scan1             | reason -P0 -                   | sV 1251715778          | Mon Aug 31 12:49 | 9:38 2009 | 5           | 1.03              | syn tcp        | 1000        | *****      |    |
| 12               | nmap                                            | nmap -iL hostlist -T3 -oA /or                                      | pt/data/nmap/c | compass-securit                                        | y/compass-scan1             | reason -P0 -                   | sV 1251715778          | Mon Aug 31 12:49 | 9:38 2009 | 5           | 1.03              | syn tcp        | 1000        | *****      |    |
| 13               | nmap                                            | nmap -iL hostlist -T3 -oA /or                                      | pt/data/nmap/c | compass-securit                                        | y/compass-scan1             | reason -P0 -                   | sV 1251715778          | Mon Aug 31 12:49 | 9:38 2009 | 5           | 1.03              | syn tcp        | 1000        | ******     |    |
| 14               | nmap                                            | nmap -iL hostlist -T3 -oA /or                                      | pt/data/nmap/c | compass-securit                                        | y/compass-scan1             | reason -P0 -                   | sV 1251715778          | Mon Aug 31 12:49 | 9:38 2009 | 5           | 1.03              | syn tcp        | 1000        | *****      |    |
| 15               | nmap                                            | nmap -iL hostlist -T3 -oA /or                                      | pt/data/nmap/c | compass-securit                                        | y/compass-scan1             | reason -P0 -                   | sV 1251715778          | Mon Aug 31 12:49 | 9:38 2009 | 5           | 1.03              | syn tcp        | 1000        | ******     |    |
| 16               | nmap                                            | nmap -iL hostlist -T3 -oA /or                                      | pt/data/nmap/c | compass-securit                                        | y/compass-scan1             | reason -P0 -                   | sV 1251715778          | Mon Aug 31 12:49 | 9:38 2009 | 5           | 1.03              | syn tcp        | 1000        | *****      |    |
| 17               | nmap                                            | nmap -iL hostlist -T3 -oA /or                                      | pt/data/nmap/c | compass-securit                                        | y/compass-scan1             | reason -P0 -                   | sV 1251715778          | Mon Aug 31 12:49 | 9:38 2009 | 5           | 1.03              | syn tcp        | 1000        | *****      |    |
| 18               | nmap                                            | nmap -iL hostlist -T3 -oA /op                                      | pt/data/nmap/c | compass-securit                                        | y/compass-scan1             | reason -P0 -                   | sV 1251715778          | Mon Aug 31 12:49 | 9:38 2009 | 5           | 1.03              | syn tcp        | 1000        | *****      |    |
| 19               | nmap                                            | nmap -iL hostlist -T3 -oA /op                                      | pt/data/nmap/c | compass-securit                                        | y/compass-scan1             | reason -P0 -                   | sV 1251715778          | Mon Aug 31 12:49 | 9:38 2009 | 5           | 1.03              | syn tcp        | 1000        | *****      |    |
| 20               | nmap                                            | nmap -IL hostlist -T3 -oA /or                                      | pt/data/nmap/c | compass-securit                                        | y/compass-scan1             | reason -P0 -                   | sV 1251715778          | Mon Aug 31 12:49 | 9:38 2009 | 5           | 1.03              | syn tcp        | 1000        | *****      |    |
| 21               | nmap                                            | nmap -iL hostlist -T3 -oA /or                                      | pt/data/nmap/c | compass-securit                                        | y/compass-scan1             | reason -P0 -                   | sV 1251715778          | Mon Aug 31 12:49 | 9:38 2009 | 5           | 1.03              | syn tcp        | 1000        | *****      |    |
| 22               | nmap                                            | nmap -iL hostlist -T3 -oA /or                                      | pt/data/nmap/c | compass-securit                                        | y/compass-scan1             | reason -P0 -                   | sV 1251715778          | Mon Aug 31 12:49 | 9:38 2009 | 5           | 1.03              | syn tcp        | 1000        | *****      |    |
| 23               | nmap                                            | nmap -iL hostlist -T3 -oA /op                                      | pt/data/nmap/c | compass-securit                                        | y/compass-scan1             | reason -P0 -                   | sV 1251715778          | Mon Aug 31 12:49 | 9:38 2009 | 5           | 1.03              | syn tcp        | 1000        | *****      |    |
| 24               | nmap                                            | nmap -iL hostlist -T3 -oA /op                                      | pt/data/nmap/c | compass-securit                                        | y/compass-scan1             | reason -P0 -                   | sV 1251715778          | Mon Aug 31 12:49 | 9:38 2009 | 5           | 1.03              | syn tcp        | 1000        | *****      |    |
|                  |                                                 |                                                                    |                |                                                        |                             |                                |                        |                  |           |             |                   |                |             |            | Ţ  |
| H                | ↔ → She                                         | eet1 / Sheet2 / Sheet3 / 🞾                                         | 1              |                                                        |                             |                                |                        |                  |           |             |                   |                |             | •          |    |
| Ready 100% - U + |                                                 |                                                                    |                |                                                        |                             |                                |                        |                  |           |             | (+)               |                |             |            |    |

Daraufhin öffnet Excel die XML Datei. Unten ein Screenshot der geöffneten Datei.

Wer NMAP Ergebnisse als Excel wünscht, der ist jetzt fertig mit lesen. Für den Import in die MySQL Datenbank muss als nächstes die Excel Datei als CSV abgespeichert werden.

| - M - M - ) =                                                                                                    | Dazu wählt man "Save As" und wählt |
|----------------------------------------------------------------------------------------------------|------------------------------------|
| New       Save a copy of the document         Print       Save the file as an Excel Workbook.         Save a copy of the workbook in the WML-based and macro-enabled file format.         Save as a copy of the workbook in the VML-based and macro-enabled file format.         Save as a copy of the workbook in the VML-based and macro-enabled file format.         Save as a copy of the workbook in a binary file format optimized for fast loading and saving.         Print       Save as copy of the workbook in the fully compatible with Excel 97-2003.         Prigpare       Save as copy of the workbook in the Open Document Format.         Prigpare       Save the workbook in the Open Document Format.         Seng       Publish a copy of the workbook as a PDF or pS file.         Solution       Save the tworkbook in the Open Document Format.         Solution       Save the workbook in the Open Document Format.         Solution       Save the workbook in the Open Document Format.         Solution       Save the workbook in the Open Document Format.         Solution       Save the workbook in the Open Document Format.         Solution       Save the workbook in the Open Document Format.         Solution       Open the Save As dialog box to select from all possible file types.         Solution       Save As dialog box to select from all possible file types. | "Other Formats"                    |
|                                                                                                    |                                    |

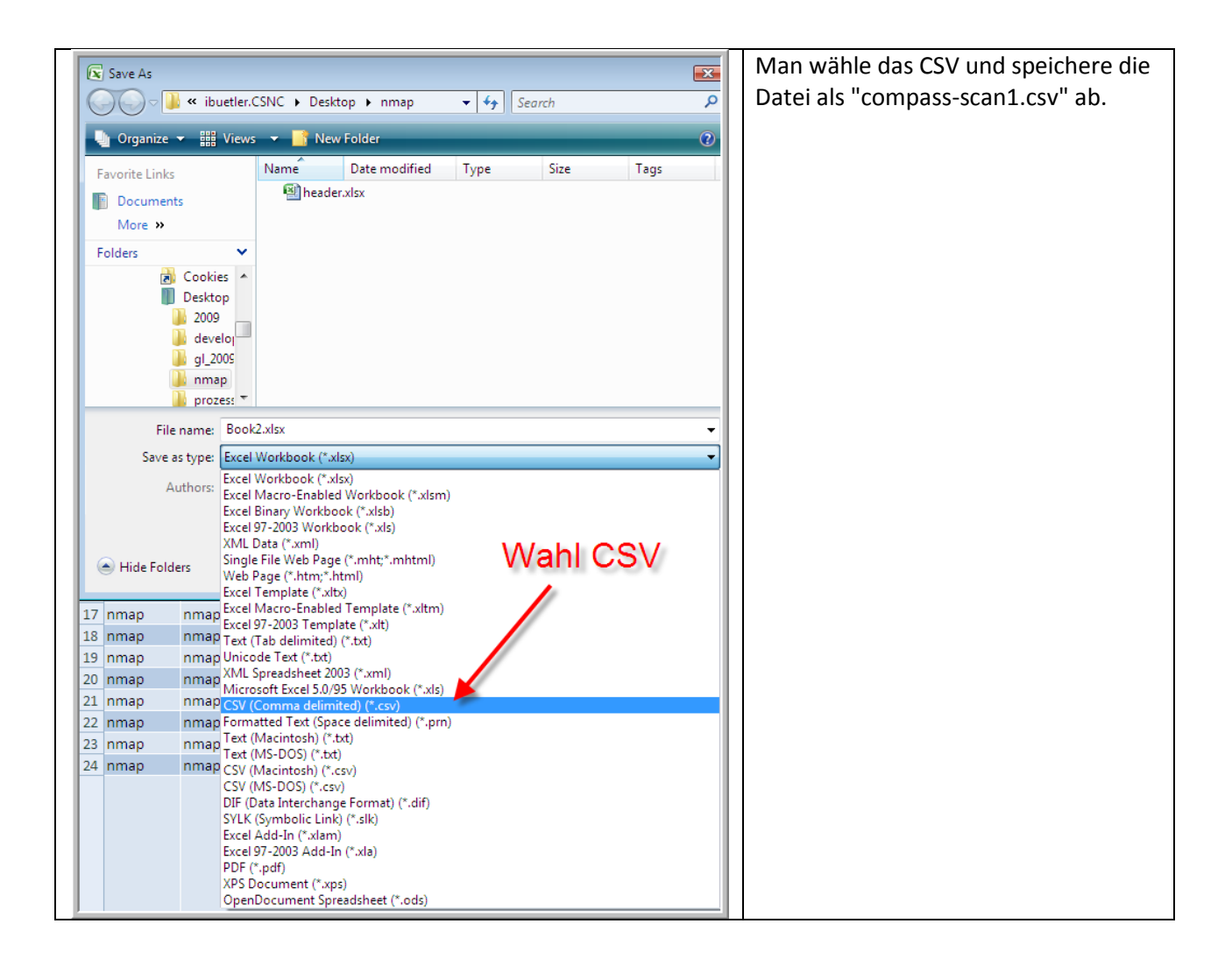

# **Bezeichnung der Spalten**

In der ersten Zeile des CSV stehen nun die Bezeichnungen der Spalten – und diese gilt es als Spalten in MySQL zu erzeugen. Um an die Spaltennamen zu kommen verwende ich folgenden Befehl:

#### ibuetler@lagas compass \$ head -1 compass-scan1.csv

scanner, args, start, startstr, version, xmloutputversion, type, protocol, numservices, services, level, level2, star ttime, endtime, state, reason, addr, addrtype, name, type3, state4, count, reason5, count6, protocol7, portid, st ate8, reason9, reason\_ttl, name10, servicefp, method, conf, tunnel, product, extrainfo, devicetype, ostype, ver sion11, hostname, id, output, state12, proto, portid13, type14, vendor, osfamily, accuracy, osgen, name15, acc uracy16, line, srtt, rttvar, to, value, time, timestr, elapsed, up, down, total

Damit sind die Spalten des CSV bekannt, welche für die Erstellung der MySQL Tabellen notwendig sind.

## MySQL Datenbank Erzeugung

Nun geht es darum, die neue Datenbank und NMAP Tabelle in MySQL zu erfassen. Das folgende Script übernimmt die Hauptarbeit (aber nicht alles) und nimmt als Grundlage die vorher generierte Datei compass-scan1.csv.

ibuetler@lagas compass \$ cat do\_create\_final.sh

| rm compass-scan1-header.txt                                                                      |  |  |  |  |  |
|--------------------------------------------------------------------------------------------------|--|--|--|--|--|
| rm create_compass.sql                                                                            |  |  |  |  |  |
| rm final.sql                                                                                     |  |  |  |  |  |
| head 1 compace scan1 cours compace scan1 header tyt                                              |  |  |  |  |  |
| neau -1 compass-scant.csv > compass-scant-neauer.cxc                                             |  |  |  |  |  |
| perl -p -i -e 's/,/\n/g' compass-scan1-header.txt                                                |  |  |  |  |  |
| cat compass-scan1-header.txt   awk '{print "csnc"\$1 " varchar(100), \\"}' >> create_compass.sql |  |  |  |  |  |
| echo "create database compass;" > final.sql                                                      |  |  |  |  |  |
| echo "use compass;" >> final.sql                                                                 |  |  |  |  |  |
| echo "create table compass (\\" >> final.sql                                                     |  |  |  |  |  |
| cat create_compass.sql >> final.sql                                                              |  |  |  |  |  |
| echo ");" >> final.sql                                                                           |  |  |  |  |  |

Nun hat das final.sql noch einen Fehler auf der zweitletzten Zeile. Diese Zeile muss man noch manuell korrigieren indem man das "**M**" und "**,**" am Schluss korrigiert entfernt.

FALSCH:csnctotal^M varchar(100), \RICHTIG:csnctotal varchar(100)

Nun steht eigentlich der Erzeugung der DB nichts mehr im Wege unter Anwendung des neu generierten final.sql

ibuetler@lagas compass \$ mysql -u root -p < final.sql Enter password: ibuetler@lagas compass \$

## **Import CSV in MySQL**

Nachdem die Datenbank und Tabelle "compass" erzeugt wurde, können nun die Daten aus dem CSV in die MySQL geladen werden. Bevor wir die CSV jedoch laden, sollte man die erste Zeile des CSV entfernen (Titel der Spalten).

Danach das CSV mit folgenden Befehlen importiert werden.

ibuetler@lagas compass \$ cat do\_import.sh

zeilen=`wc -l compass-scan1.csv | awk '{print \$1}'`

tail -\$((zeilen-1)) compass-scan1.csv > compass-scan1.1.csv

mysql -u root -p compass -e "load data local infile '/Users/ibuetler/compass/compass-scan1.1.csv' into table compass fields terminated by ',' lines terminated by '\r\n';";

#### Erste Tests mit den NMAP Ergebnisse

Um den korrekten Import zu prüfen, empfiehlt sich folgender Befehl

mysql> use compass Reading table information for completion of table and column names You can turn off this feature to get a quicker startup with -A Database changed

mysql> select distinct csncscanner from compass;

+----+ | csncscanner | +----+ | nmap | +----+ 1 row in set (0.00 sec) mysql>

Wenn es "nur" eine Zeile gibt, dann scheint auf den ersten Blick alles ok zu sein.

#### Suche nach Apache Servern

mysql> select csncaddr,csnchostname,csncportid,csncproduct from compass where csncstate8="open" and csncproduct like '%apache%' order by csncproduct;

| csncaddr                               | csnchostname | csncportid | csncproduct                      |
|----------------------------------------|--------------|------------|----------------------------------|
| 212.254.178.XXX  <br>  212.254.178.XXX |              | 80<br>443  | Apache httpd  <br>  Apache httpd |
| 2 rows in set (0.04                    |              |            | ·T                               |

Suche nach Open SSH Ports

mysql> select csncaddr,csnchostname,csncportid,csncproduct from compass where csncstate8="open" and csncproduct like '%ssh%' order by csncproduct;

+----+
| csncaddr | csnchostname | csncportid | csncproduct |
+----+
| 212.254.178.XXX | | 22 | OpenSSH |
| 212.254.178.XXX | | 22 | OpenSSH |
| 212.254.178.XXX | | 22 | OpenSSH |
+---++

#### **More SQL Queries**

Nun sind die Daten in der MySQL Datenbank und man kann diese selbstverständlich auch noch mit

Fremd-Daten wie GeoIP korrellieren. Dies aber ein anderes mal...

# **Tipp im Nachtrag**

Nur noch für diejenigen, die am liebsten einen HTML Output von NMAP haben würden. Dies ist mit den Standard-Funktionen von NMAP bereits sehr einfach realisierbar mit xsltproc.

http://nmap.org/book/output-formats-output-to-html.html

xsltproc compass-scan1.xml -o /tmp/compass-scan1.html

# **Thank You**

Vielen Dank für Ihr Interesse. Feedback as always – is welcomed. 31. August 2009 by Ivan Bütler, alias e1